○学研災及び付帯賠責の加入状況の確認方法について

1. CampusSquare にログインする。

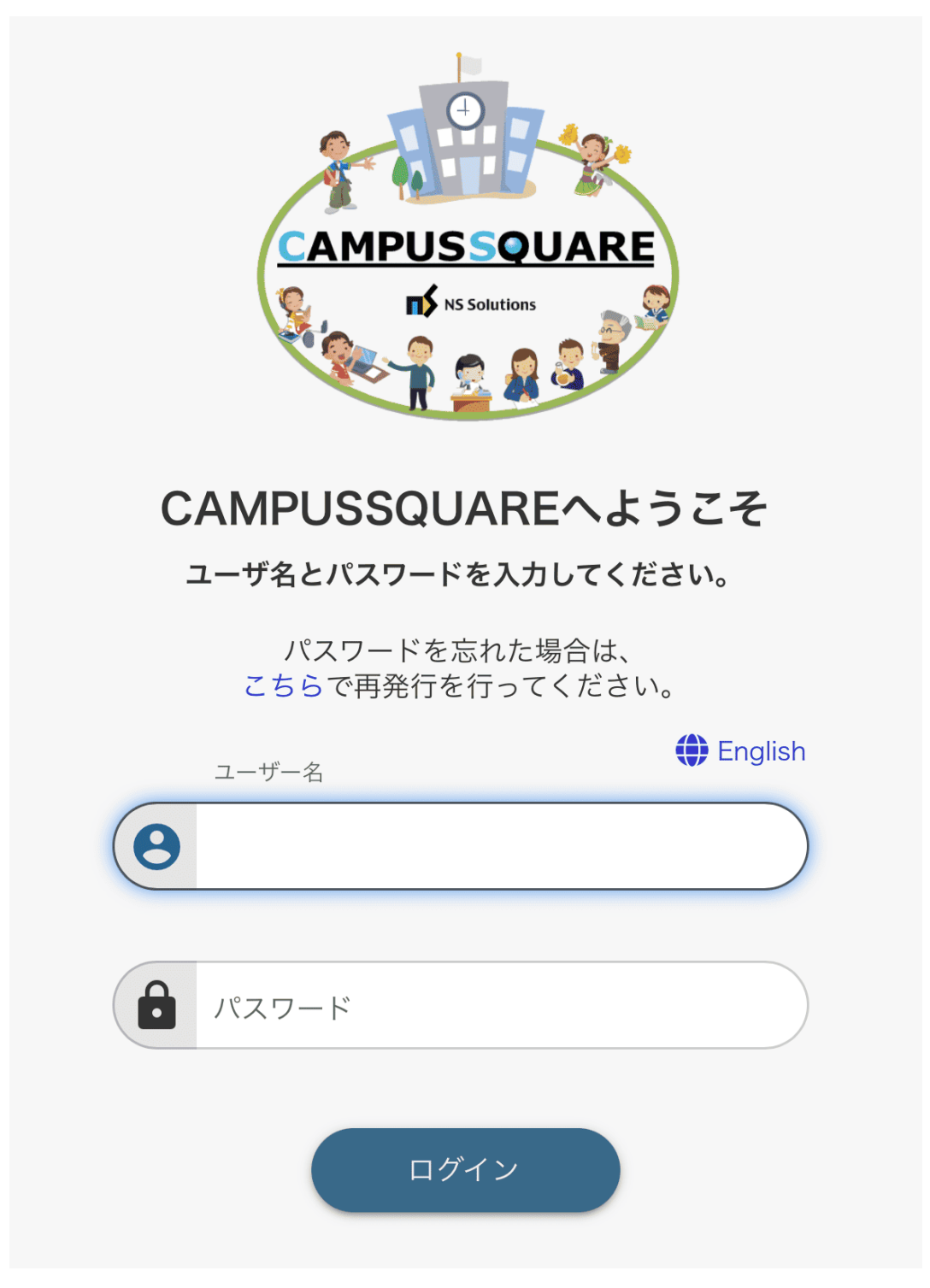

- HOME > HOME  $\langle \mathbf{n} \rangle$ 🕦 お知らせ&ニュース お知らせはありません 🔊 新着情報 あなた宛の新着情報はありません。 🕕 MYスケジュール 2024年8月 ÷ Sun Mon Tue Wed Thu Fri Sat 3 1 2 5 7 4 6 8 9 10 17 11 12 13 14 15 16 18 19 20 21 22 23 24
- 2. HOME 画面左上のメニューボタン(三本線マーク)を押し、メニューを開く。

## 3. メニューにて「学籍」を押す。

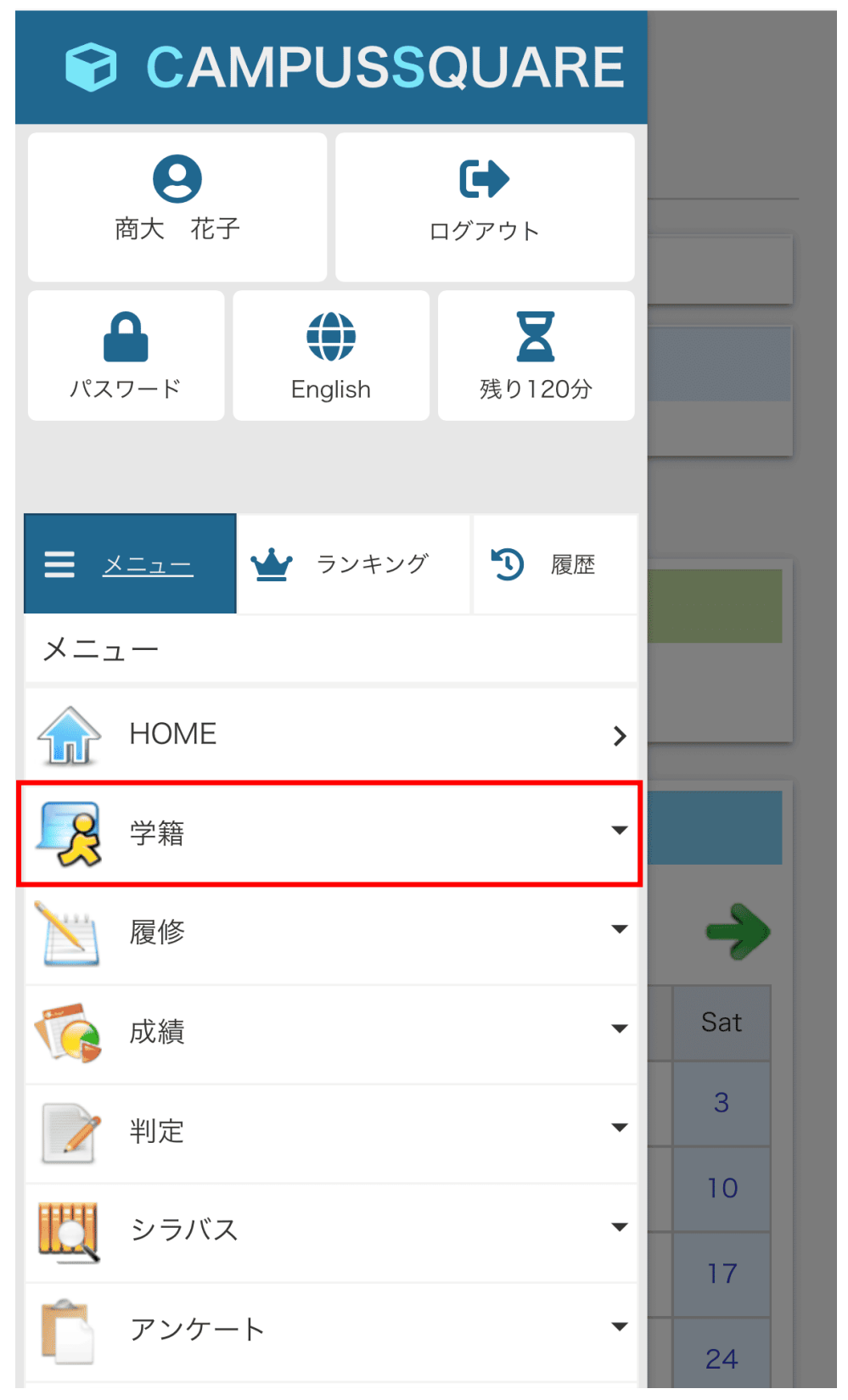

4.「学籍」の項目から、「学生情報参照」を押す。

|                | JS <mark>S</mark> QUA |     |     |
|----------------|-----------------------|-----|-----|
| <b>日</b> 商大 花子 | <b>レ</b> クアウト         |     |     |
| パスワード Eng      | )<br>glish<br>残り1     | 20分 |     |
| <u> = ×=₁−</u> | シンキング 🍤               | 履歴  |     |
| メニュー           |                       |     |     |
| 🏫 номе         |                       | >   |     |
| ▶ 学籍           |                       | •   |     |
| TOPページ お知らせ    | はこちら                  | >   | ->  |
| 义 学生情報参照       |                       | >   | Sat |
| → 学生住所変更       |                       | >   | 3   |
| メール配信設定 >      |                       |     | 10  |
| × close        |                       |     | 17  |
| <b>屋修</b>      |                       | -   | 24  |

5.「学生情報参照/学籍情報」画面の「学籍情報」右のメニューボタン(点と三本線のマ ーク)を押し、学生ポートフォリオメニューを開く。

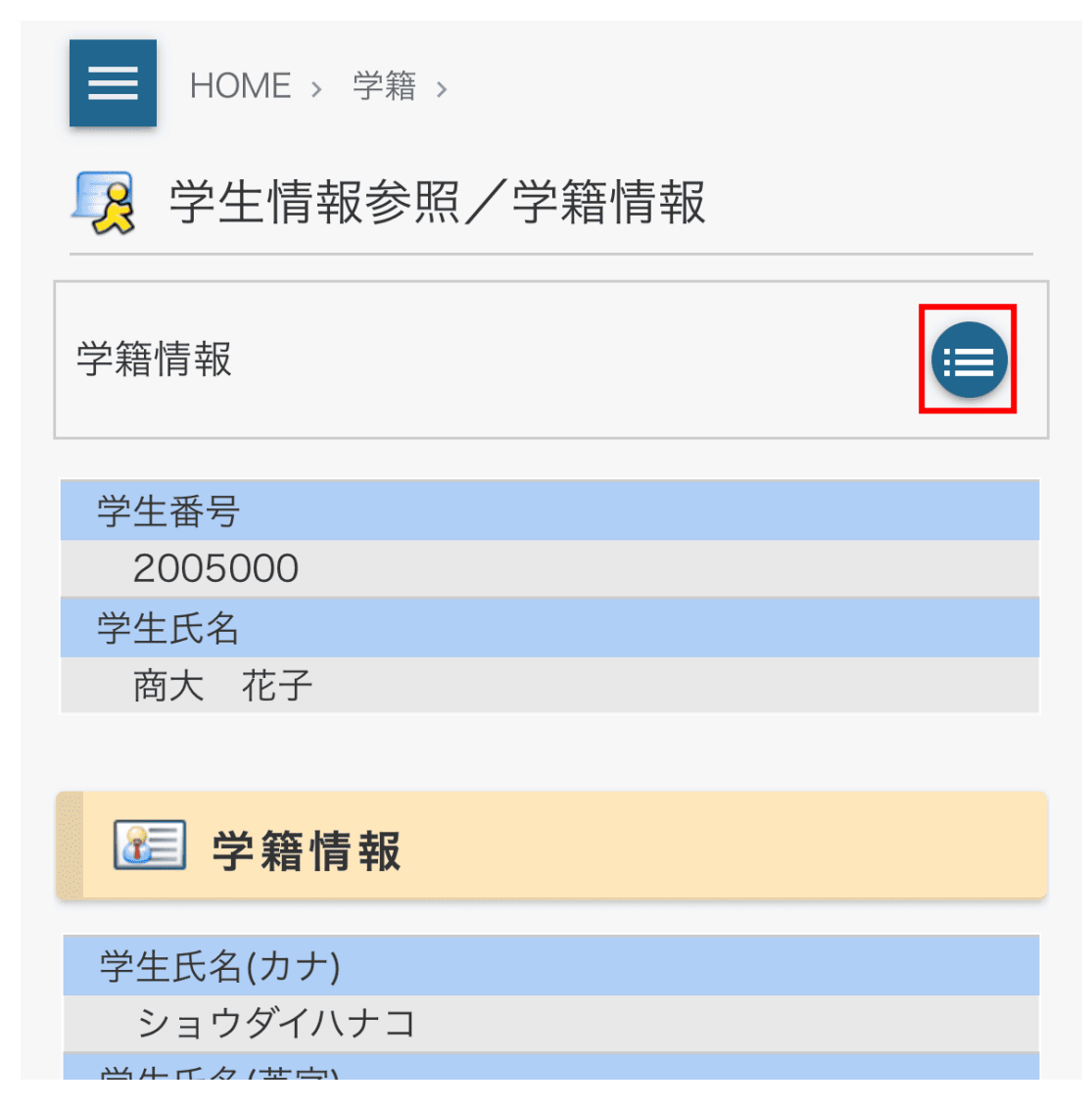

| 学生ポートフォリオメニュー |   |  |
|---------------|---|--|
| ■ 学籍情報        |   |  |
| 学生個人情報        | > |  |
| 出身校・入試情報      | > |  |
| 連絡先情報         | > |  |
| 学籍異動情報        | > |  |
| 履修情報          | > |  |
| 成績修得状況        | > |  |
| キャリアカルテ       | > |  |
| レポート情報        | > |  |
| 取得資格・賞罰情報     | > |  |
| 健康管理情報        | > |  |
| 論文・管理項目情報     | > |  |
| 学研災・学研賠情報     | > |  |
|               |   |  |

6. 学生ポートフォリオメニューから「学研災・学研賠情報」を押す。

7.「学研災・学研賠情報」から、ご自身の加入している保険加入情報等を確認してください。

なお、画面に表示される保険名称と実際に加入されている保険の種類の関係は下記のと おりとなります。

画面表示:学研災\_A タイプ → 種類:学生教育研究災害傷害保険(略称:学研災) 画面表示:学研賠\_A コース → 種類:学研災付帯賠償責任保険(略称:付帯賠責)

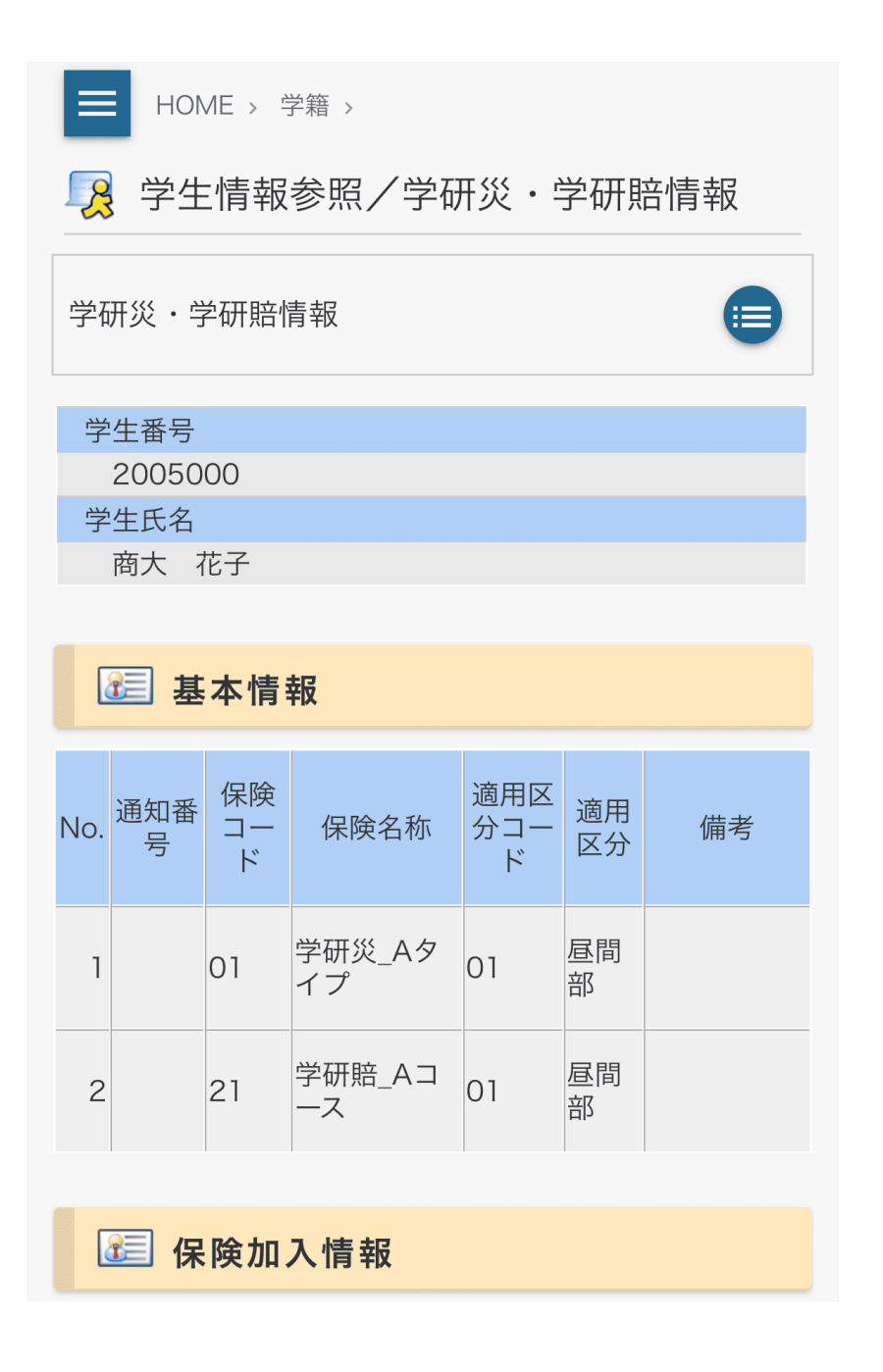

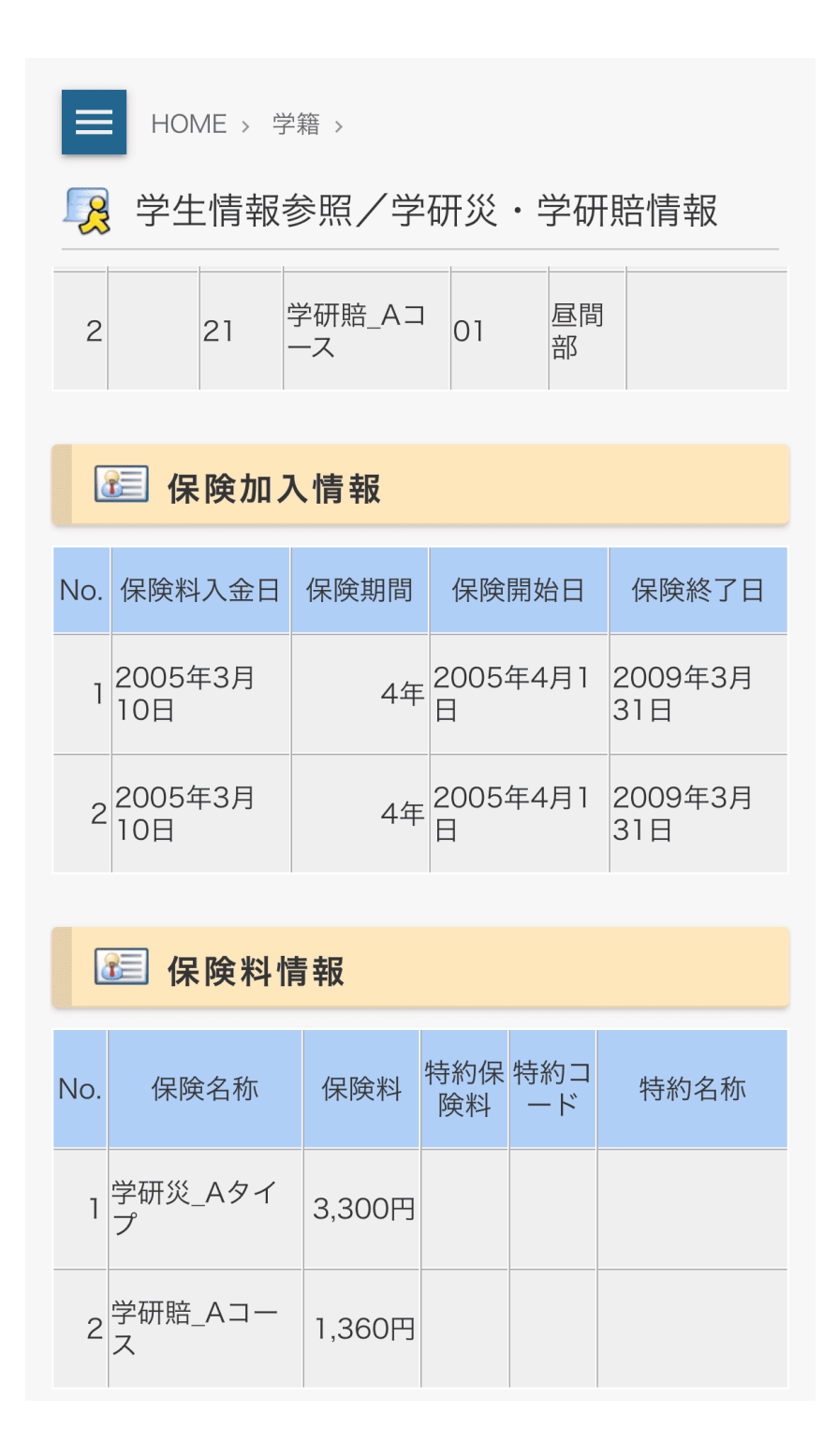

※「保険料情報」の特約の欄が画面表示上では空欄となっておりますが、学研災\_A タイプ の保険料の中に通学特約保険料が含まれており、通学特約が適用されます。 8. また、学研災・付帯賠責にまだ加入していない方の場合は、表示は下記のとおりとなります。

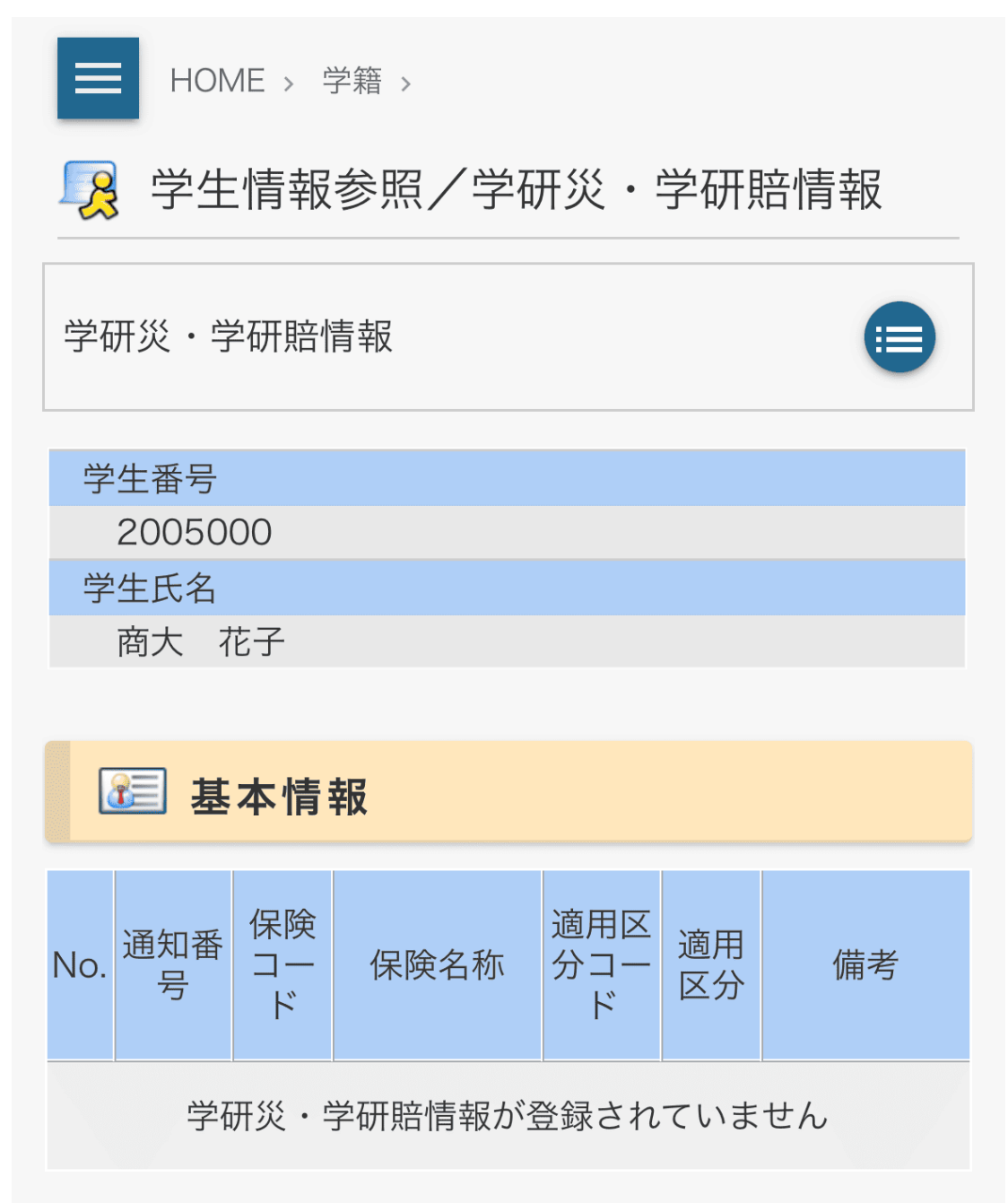

【注意】学研災付帯学生生活総合保険(略称:付帯学総)や、大学生協が受け付けを行って いる各種保険(CO・OP 学生総合共済、学生賠償責任保険、就学費用保障保険等)は、大 学事務局においてその加入状況を知りえませんので、CampusSquare から加入情報を確認す ることはできません。別途、付帯学総の保管窓口や大学生協にお問い合わせください。